# Enabling Client Control Setting Up Site Administrators

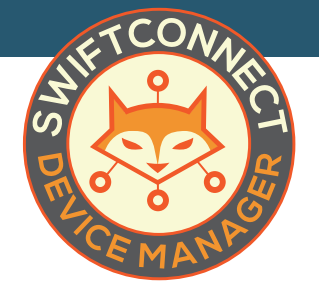

The "Site Administrator" role works exactly like the "Global Administrator" except they only have access to one site that is defined when their account is initially created. The Site Administrator is generally reserved a member of your client's staff (i.e. Manager of a Hotel or Apartment property).

#### STEP 1

To configure a Site Administrator account you must first login to your Global Administrator account. From here, click on **Manage Users.** 

| Dashboard            | Manage users A listing of the users for          | ir your site(s)                  |                                  |                   |
|----------------------|--------------------------------------------------|----------------------------------|----------------------------------|-------------------|
| 3 Help               |                                                  |                                  |                                  |                   |
| About                | VSERS                                            | Download CSV                     |                                  |                   |
| List Devices         | User/Info =                                      | Registered Since \$              | Last Sign-in 0                   | Status/Actions \$ |
| Device Authorization |                                                  |                                  |                                  |                   |
| Manage Sites         | admin (Global Admin)                             | Unknown                          | Monday                           | Active -          |
| Messaging            | New Global Admin                                 |                                  | Mar 20th, 2017 2:00 pm           |                   |
| B Manage Users       | erik (erik)<br>New User                          | Friday<br>Mar 17th, 2017 8:46 am | Brand newl                       | Active -          |
| Global Settings      | 🖾 e 🔜 .net                                       |                                  |                                  |                   |
|                      | siteadmin (Site Admin)<br>New User<br>Siteadmin@ | Friday<br>Mar 17th, 2017 8:02 am | Friday<br>Mar 17th, 2017 9:41 am | Active +          |
|                      | user (User)<br>New User<br>SuserS                | Friday<br>Mar 17th, 2017 8:00 am | Brand newl                       | Active +          |
|                      |                                                  | «<1 to 4 of 4                    | (5) > >                          |                   |
|                      | lumo to Pager 1.6 - Show 10. 6                   |                                  |                                  |                   |

### STEP 2

Create new user. In the window that opens, fill out the information for the Site Administrator (username, email, display name, etc). Make sure to set the Site that they will have access to:

|                            |                                | Belong              | gs to Site       |    |
|----------------------------|--------------------------------|---------------------|------------------|----|
| Edit User<br>Username      | Display Name                   | 0                   | No site selected | \$ |
| Email<br>user@             | Title New U:                   |                     |                  |    |
| Last Sign-in<br>Brand new! | Registered Sinc<br>Mar 17      | æ<br>, 2017 8:00 am |                  |    |
| Locale - en_US -           | Belongs to Site                | •                   |                  |    |
| Number of devices allowed  | Groups<br>User<br>Site Adminis | rator x a           |                  |    |
| Update user                |                                | Cancel              |                  |    |

## STEP 3

Lastly, set the user's permissions. In the box labeled "Groups," **checkmark the Site Administrator option and select the "home" button** so it turns blue. After, deselect the "User" option above.

| User                 | _ |   |
|----------------------|---|---|
| 0.000                | × | # |
| Site Administrator 📿 |   | * |

#### STEP 4

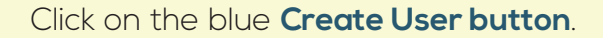

STEP 4

Once the Site Administrator is created the email used to during the Site Administrator creation will receive an email to setup the password for the account.

If this email is not received, you can resend it by clicking the **blue Active button** next to the user account in your Manage Users section and selecting **Change Password** from the dropdown menu. Make sure **"Send the user a link that will allow them to choose their own password"** is selected and click **Submit**.

| Active -      | Change User Password                                                          |              |
|---------------|-------------------------------------------------------------------------------|--------------|
|               | <ul> <li>Send the user a link that will allow them to choose their</li> </ul> | own password |
| In Edit user  | <ul> <li>Set the user's password as:</li> <li>Password</li> </ul>             |              |
|               | ≪ 8-50 characters                                                             |              |
| Disable user  | Confirm password                                                              |              |
| 岡 Delete usor | r,                                                                            | Capital      |
|               | Thursday                                                                      | Cancer       |